## Системные требования

Операционная система: Microsoft Windows 7/8/10 с последними обновлениями / Mac OS X 10.10 или выше

Процессор: Intel , AMD или совместимый процессор, 1.5 ГГц

Видеокарта: Intel® HD Graphics 2000 NVIDIA® GeForce® серии 8 и 8M Quadro FX 4800 Quadro FX 5600 AMD Radeon™ R600 Mobility Radeon™ HD 4330 серия Mobility FirePro™ или Radeon™ R5 M230 и выше

Дисплей: Разрешение экрана 1280 X 768, 32-битный цвет и выше

> Оперативная память: 2 ГБ/ для Mac OS 256 MB

Место на жестком диске: 800 МБ свободного места на диске для установки 500 МБ – для работы программы

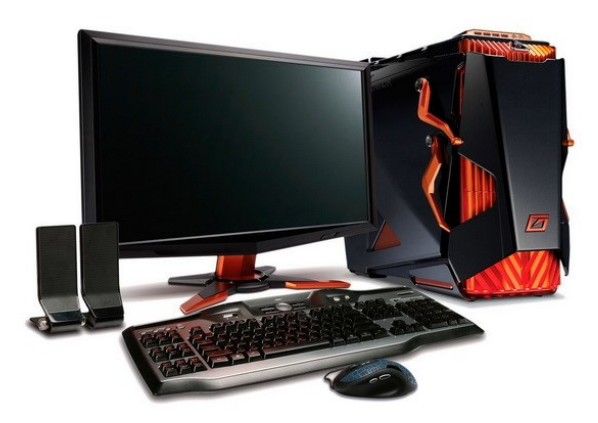

# Интерфейс Movavi Video Editor

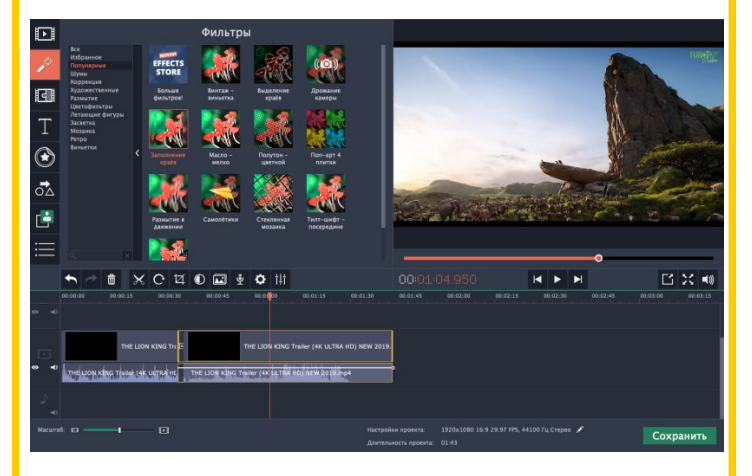

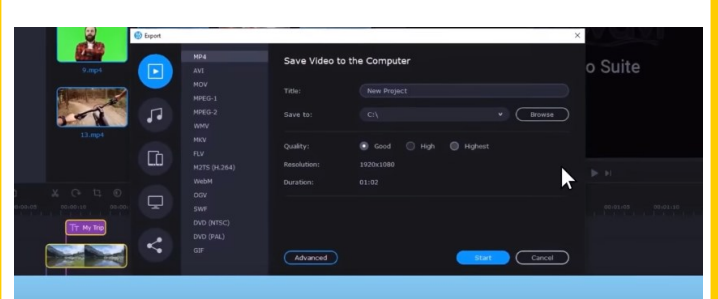

#### Сохраняй видео в 20+ форматах

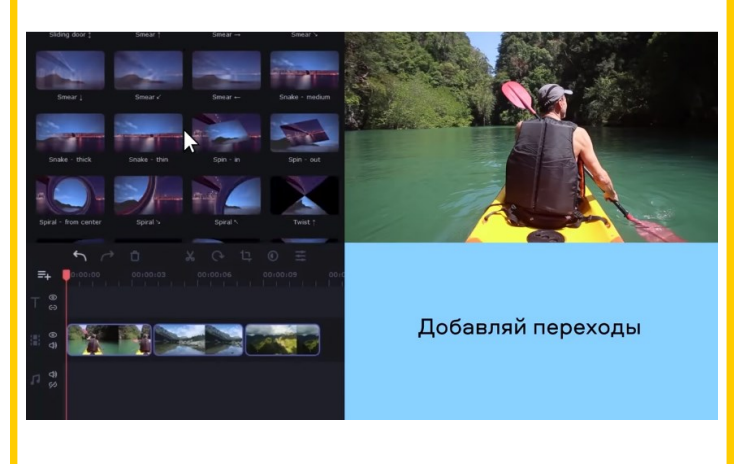

#### Государственное казённое учреждение Ямало-Ненецкого автономного округа «Региональный центр оценки качества образования»

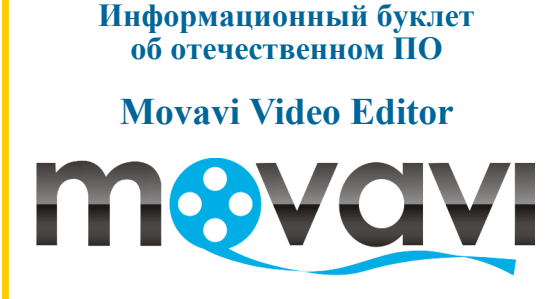

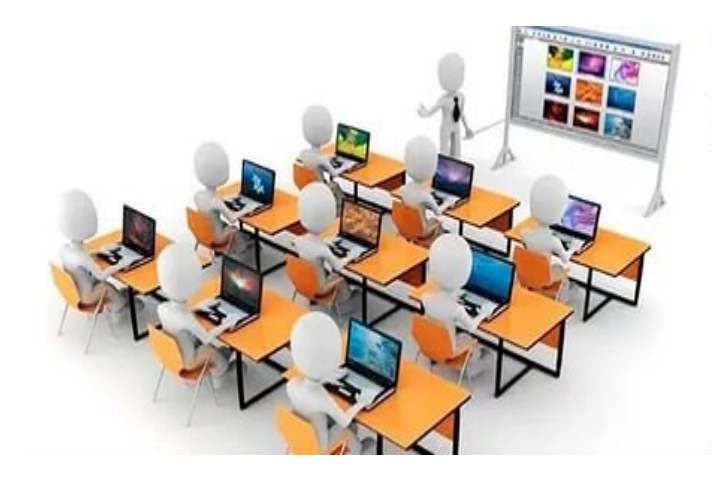

2020 год 🕙

# Информация о ПО

# Movavi Video Editor - видеоредактор

Монтаж и фотосъемка/видеосъемка становятся базовыми навыками. Видеоредактор дает возможности самостоятельно делать видеоролики для семьи, школы или участия в конкурсах.

# Что можно делать в программе:

- записывать видео с экрана: работу в приложениях, онлайн-лекции, вебинары, видео инструкции;
- редактировать, обрезать, склеивать кадры видео, слайды, аудио;
- добавлять музыку, звуки, изображения из базы программы, интернета или компьютера;
- улучшать качество видео и изображений (стабилизировать, корректировать цвет вручную или автоматически, повышать четкость);
- изменять скорость воспроизведения аудио и видео дорожек;
- использовать визуальные эффекты, анимированные переходы;
- добавлять титры, летающие фигуры;
- создавать видео для занятий или творческих конкурсов: видео уроки, презентации, слайдшоу, видео визитки.

# Начало работы

Создать видео можно несколькими способами: создав новый видеопроект или создав слайд-шоу.

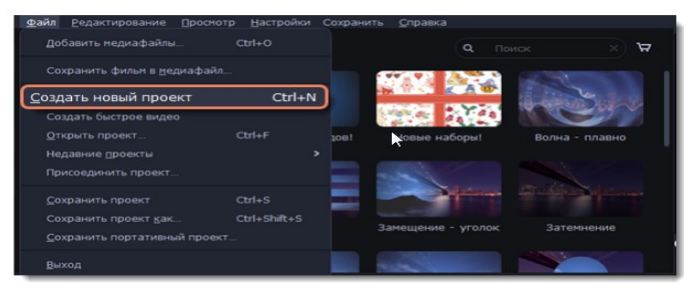

- 1. В меню Файл выберите Создать новый проект.
- 2. Добавьте медиафайлы, из которых будет состоять видео. Нажмите кнопку Добавить файлы или перетащите файлы на область, выделенную пунктиром.
- 3. Изменяйте положение клипов на монтажном столе, обрезайте и редактируйте их при помощи инструментов на панели.
- 4. Чтобы добавить элементы в проект, перетаскивайте их на монтажный стол

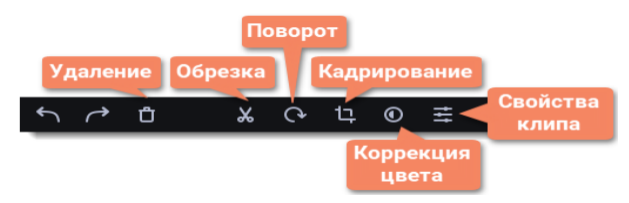

### 5. Сохраните видео:

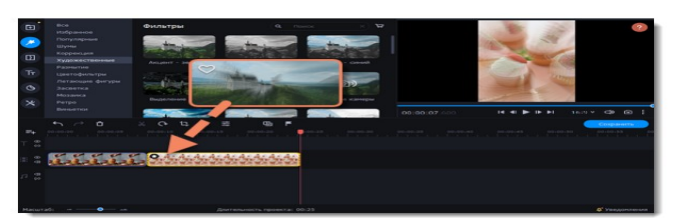

-Нажмите кнопку Сохранить.
-Выберите формат видео.
-Назовите видео, укажите папку для сохранения, выберите качество.
Нажмите Старт и дождитесь окончания сохранения.

### Преимущества программы

После установки видеоредактора открывается вкладка браузера с инструкцией. Можно до начала работы прочитать, как работать с видео, разрезать его, добавлять переходы, применять спецэффекты, добавлять титры, сохранять готовое видео и совершать еще много нужных действий.

Movavi достаточно понятна и при этом многофункциональна. После установки программа предлагает варианты действий: создать расширенный проект, открыть уже готовый, создать слайдшоу, настроить новый проект.

Программа имеет понятный интерфейс, удобную навигация на русском языке, понятное меню и многообразие настроек.

Стоимость лицензии Movavi существенно меньше своих зарубежных аналогов.

Моvavi предназначена для тех, кто просто не желают тратить время на обучение, а сразу хотят погрузиться в творческий процесс. Для профессионалов здесь все слишком просто, но у любителя будет в наличии полный инструментарий для создания и редактирования видеороликов.

Movavi здесь отсутствуют замысловатые опции, масса окон и другие, вызывающие недоумение объекты.

Это идеальная программа для монтажа видео для начинающих.